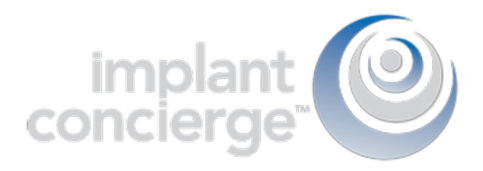

# Creating a Fully Edentulous Case

1. Login to Implant Concierge. Click on "Create Implant Concierge Case".

| implant<br>concierge | Se      | Search for Patient |                  |                          | Need Help? - | 🌣 Account | C Logout |
|----------------------|---------|--------------------|------------------|--------------------------|--------------|-----------|----------|
| View Current C       | Cases   | Create Impla       | ant Concierge Ca | ase 📕 🛒 Order Individual | Services     |           |          |
| Current              | Cases   |                    |                  | 7                        |              |           |          |
| In Progress          | Pending | Partner            | Completed        | All Cases                |              |           |          |

2. For Implant Concierge to create your treatment plan, select the blue "Create a Case" button.

## Choose a Case

Select the type of case you would like to start for this patient

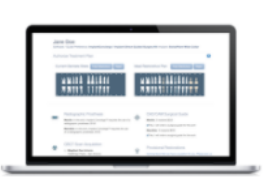

Virtual Implant Treatment Planning

Choose this option to have Implant Concierge create a new Treatment Plan.

You may order additional services such as CBCT Scan, Radiologist Report, Surgical Guides and Provisionals.

Click Create Case to move on to our case creation page.

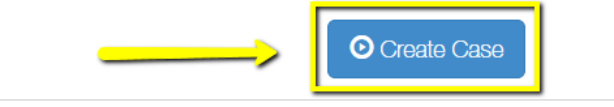

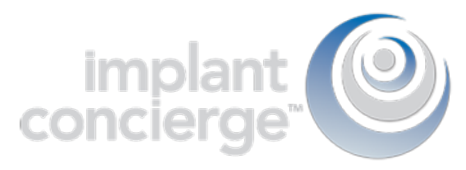

3. Fill in the blanks with the patient's information, and which Implant system the Doctor is planning to use.

| Create Case<br>Software / Guide Preference: In | nplantConcierge                                       |
|------------------------------------------------|-------------------------------------------------------|
| Step 1 / Step 2 / Step 3                       |                                                       |
| Patient Information                            |                                                       |
|                                                |                                                       |
| First Name                                     | First Name                                            |
| Last Name                                      | Last Name                                             |
|                                                |                                                       |
| Date of Birth                                  | Date of Birth: Ex. 05/05/1955                         |
| Gender                                         | Specify Gender *                                      |
|                                                |                                                       |
| Surgery Information                            |                                                       |
|                                                |                                                       |
| Surgery Date                                   | When is surgery scheduled?                            |
|                                                | You may leave blank if no date is set                 |
| land and lafe meeting                          |                                                       |
| Impiant information                            |                                                       |
| Guided Kit                                     | What guided surgical kit will you be using?           |
|                                                | What is this?                                         |
| Implant Manufacturer                           | Choose a Manufacturer *                               |
| Brand                                          | Choose a Brand                                        |
|                                                |                                                       |
| Choose An Option                               | Please indicate which arch implants will be placed in |
|                                                | Maxilla Only                                          |
|                                                | Mandible Only     Mandible                            |
|                                                | 🔘 Maxilia and Mandible                                |
|                                                |                                                       |
| Cancel Start Over                              | Next                                                  |

Then click the green "Next" button.

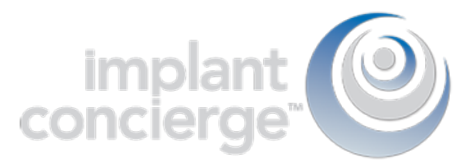

4. Fill out the tooth chart on the left (Current Dentate State) to reflect the patient's dentition at the time of the scan. For fully edentulous cases, please click on the "Fully Edentulous" button to clear all teeth from the "Current Dentate State" Tooth Chart.

For the tooth chart on the right side (Ideal Restorative Plan), indicate where you would ideally like implants to be placed. Click on the tooth once, to have a virtual implant placed there.

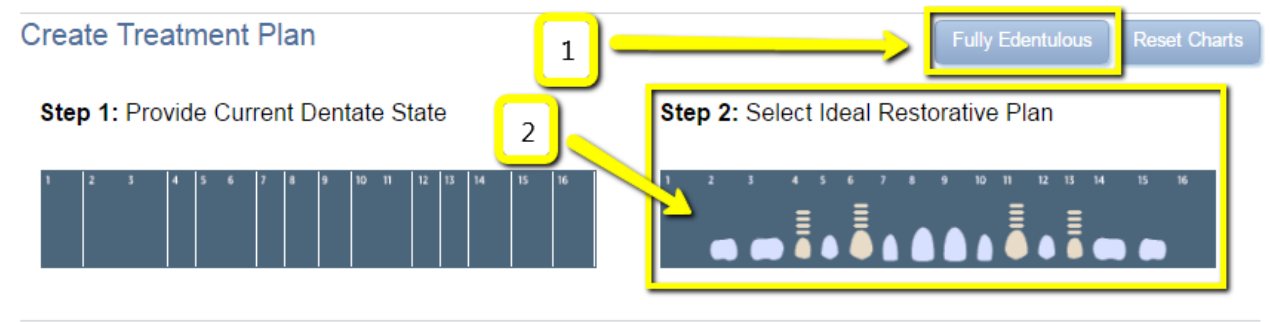

## 5. Hard Relined-Denture

It is imperative that the denture be well fitting. How the denture seats in the mouth is how the surgical guide will seat at the time of surgery.

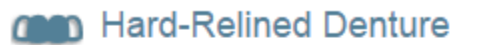

Maxilla: A well-fitting hard-relined denture must be worn during CBCT acquisition.

Please ensure the patient has a well-fitting, hard-relined denture.

## 6. CAD/CAM Surgical Guide

Please click on "Yes". Keep in mind this is just an order form! Nothing is charged until the case is completed!

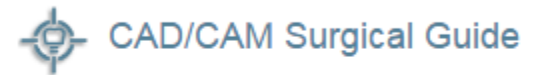

4 implants \$225

Yes, I will order a surgical guide for this arch

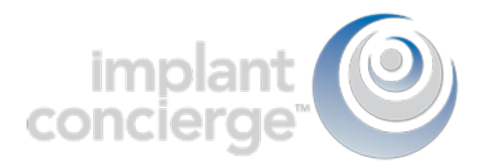

## 7. CBCT Scan Acquisition

Please specify if one arch was scanned, or if both arches were scanned.

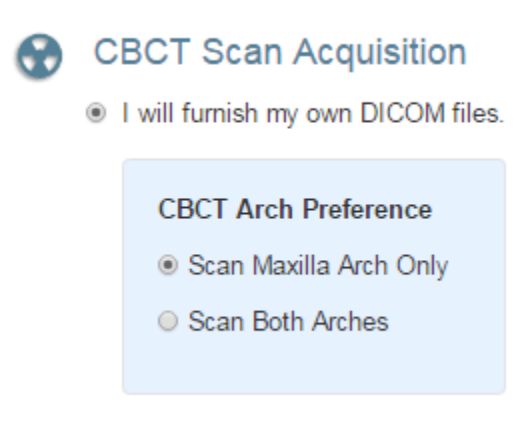

### 8. Proposed Restorative Plan

This is where you can write any restorative notes that you would like our team to be aware of when working on this case.

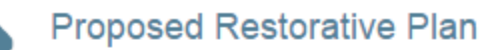

Ideal Surgical Implant Protocol:

- Parallel all implants
- Tilt posterior implants

#### Ideal Prosthetic Plan:

- Tissue Supported / Implant Retained Prosthesis
- Fixed Prosthesis

Select Bridge Type

#### Provide any notes about the proposed restorative plan

Ŧ

Please add any notes about the proposed restorative plan

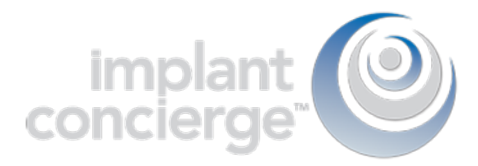

## 9. Radiologist Interpretation

This is optional! If you would like a Board-Certified Radiologist to interpret your CBCT scan, then click on "yes" and select which entity you would like to provide your reading. Please provide your area of interest or instructions to the radiologist in the provided text box.

## Radiologist Interpretation

Yes, I will order a Radiologist interpretation

#### 1. Specify area of Interest

| Plea    | ase enter any comments about the Interpretation     |       |
|---------|-----------------------------------------------------|-------|
| 2. Sel  | ect a Radiologist                                   |       |
| 0       | UT School of Dentistry at Houston                   |       |
|         | 24 - 48 Hour Turnaround                             | \$ 75 |
| $\odot$ | Dental and Maxillofacial Radiology Omaha            |       |
|         | 3 - 5 Business Day Turnaround                       | \$ 75 |
| $\odot$ | U.T. Health Science Center                          |       |
|         | 5 - 6 Business Day Turnaround                       | \$ 75 |
| 0       | Texas A&M University Baylor College of<br>Dentistry |       |
|         | 24 - 48 Hour Turnaround                             | \$ 75 |

10. Once you've reviewed the services and charges you have selected for this case, click "Create" to start your case!

| Charges                                                                                            |              |       |
|----------------------------------------------------------------------------------------------------|--------------|-------|
| 3D Conversion & Virtual Implant Treatment Services                                                 |              | \$150 |
| CBCT Scan                                                                                          |              | \$0   |
| ImplantConcierge Surgical Guide - Biomet 3i Navigator Straight Guided Kit - Maxilla - 2 Implant(s) |              | \$225 |
|                                                                                                    | Total Charge | \$415 |

Please review the selections that you have made and the charges shown above. By selecting, "Create", you give permission for the Implant Concierge to start providing the selected services.

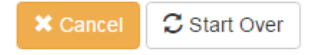

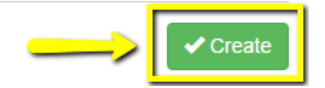

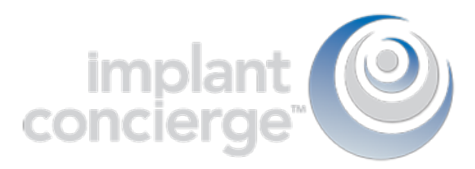

# 11. You are then prompted to authorize that the case be placed into the queue for work up. \*This does not meant that your card on file will be charged.\*

| <ul> <li>Review Charges and Authorize</li> <li>Please review the charges below and click authorize to begin your case. You will not be billed until your case is complete.</li> </ul> |                                                                                        |  |  |  |  |  |
|----------------------------------------------------------------------------------------------------|----------------------------------------------------------------------------------------|--|--|--|--|--|
| 3D Conversion & Virtual Implant Treatment Services<br>\$150                                                                                                    | Subtotal: \$375<br>Patient Total: \$0                                                  |  |  |  |  |  |
| Implant Consister Survival Quide                                                                                                    | Other: \$0                                                                             |  |  |  |  |  |
| Biomet 3i Navigator Straight Guided Kit - Maxilla - 2 Implant(s)                                                                                                    |                                                                                        |  |  |  |  |  |
| \$225                                                                                                    | Your lotal: \$375                                                                      |  |  |  |  |  |
| Do you have a voucher code?                                                                                                    | ✓ Authorize                                                                            |  |  |  |  |  |
| If you have recieved a voucher you may enter the code below to redeem it on this case.                                                                                                | Update my billing info                                                                 |  |  |  |  |  |
| Promo Code: + Apply                                                                                                    | Your credit card will not be billed until your Implant<br>Concierge™ case is complete. |  |  |  |  |  |
| Where do I get one?                                                                                                    |                                                                                        |  |  |  |  |  |